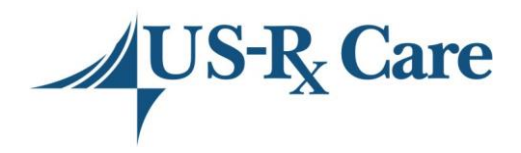

# **US-RX CARE - LOWEST COST PHARMACY SEARCH**

Through your web browser, access: <a href="https://usrxcare.com/Synovus/">https://usrxcare.com/Synovus/</a> Click on the '**Pharmacy Search**' tab. Scroll down on the '**Pharmacy Search**' tab to the bottom right- Pharmacy Search.

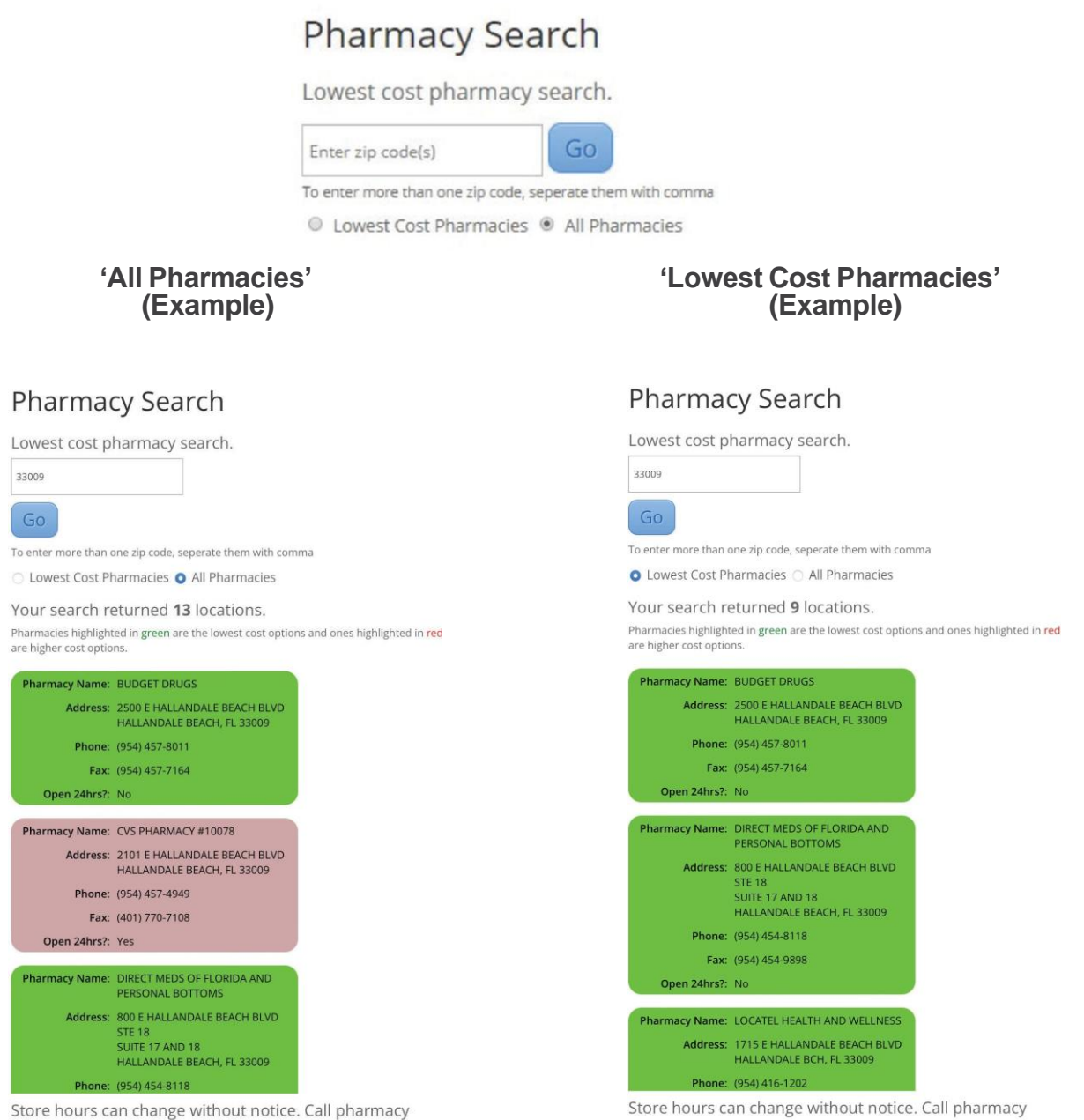

directly to confirm store hours.

directly to confirm store hours.

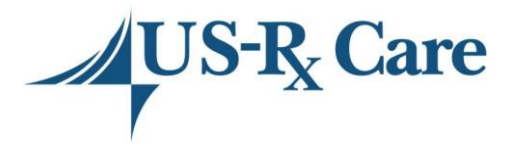

# Instructions:

## 1. Type in zip code(s) of interest

i i

a. To enter more than one zip code, separate each with a comma (i.e., 22202,22214,22204)

b. Note: Only pharmacies within the specified zip code(s) will populate. (Search by Radius coming soon)

Try searching for "U.S. Zip Code Map" in a search engine for free interactive maps that may help ID neighboring zip codes.

## 2. Select "Lowest Cost Pharmacies" or "All Pharmacies"

- a. If "All Pharmacies" selected:
  - i. All pharmacies within the specified zip code(s) will populate.
  - ii. Pharmacies highlighted with a pink background are in-network. '

iii. Lowest Cost Pharmacies will populate with a green background.

**Note** - it is possible for there to be zero pharmacies within the zip code(s) specified, particularly if it is rural or even densely populated.

b. If "Lowest Cost Pharmacies" selected:

Only Lowest Cost Pharmacies will populate (if present).

- i. If zero pharmacies populate:
  - 1. Try neighboring zip code(s).
  - 2. Try "All Pharmacies."

a. **Note** - the presence of "Higher Cost Pharmacies" does NOT guarantee the presence of "Lowest Cost Pharmacies" in the same zip code(s)

b. **Note** - It is possible for there to be zero pharmacies within the zip code(s) specified, particularly if the zip code is rural or densely populated.

#### 3. Select "Go"

a. Note: "Go" must be selected each time zip codes are added or changed or a switch between "All Pharmacies" and "Lowest Cost Pharmacies" is made.

#### 4. Confirm store hours by calling the phone number provided with each pharmacy.